# N.S.S. College of Commerce and Economics, Tardeo, Mumbai

# T.Y.B.COM ADMISSION NOTICE FOR THE ACADEMIC YEAR 2022-23

Date: 02<sup>nd</sup> May, 2022

All the students of S.Y.B.COM who are eligible to take admission for T.Y.B.Com for the academic year 2022-23 are informed that Online admission process is starting from the 07<sup>th</sup> May 2022.

Students have to take Admission to T.Y.B.COM for the academic year 2022-23. As per the following schedule:

| DATE                  | TIME       |                       | DDOCDAMME LINK                                         |  |
|-----------------------|------------|-----------------------|--------------------------------------------------------|--|
| DAIL                  |            |                       | TRUGRAMME LINK                                         |  |
|                       |            |                       |                                                        |  |
| On 06 <sup>th</sup>   | 11.00 a. m | Orientation           | Google Meet link:-                                     |  |
| May 2022              | onwards    | programme for         | https://meet.google.com/yhp-pavy-shm                   |  |
|                       | &          | T.Y.B.Com Online      | 1st Session Time :- 11.00 to 12.30 p.m (100 Students)  |  |
|                       | 01.00 p.m  | Admission Process.    |                                                        |  |
|                       | onwards    |                       | 2nd Session Time :- 01.00 to 02.30 p.m (100 Students ) |  |
|                       |            |                       | <b>-</b> · · · · ·                                     |  |
|                       |            |                       | Date:- 06 May 2022                                     |  |
| From 07 <sup>th</sup> |            | Filling up Online     | Link for NSS College Online Admission Mobile App       |  |
| May 2022              |            | Admission Form along  | https://play.google.com/stors/apps/details?id=com.asp  |  |
| to 17 <sup>th</sup>   |            | with Payment of fees. | https://piay.google.com/store/apps/details/nd=com.asp  |  |
| May 2022              |            |                       | ire.aspire_app_nss                                     |  |
| 101ay 2022            |            |                       |                                                        |  |
|                       |            |                       |                                                        |  |

| Fee Structure of T.Y.B.Com for the Academic Year 2022-23 |                                                |                     |                      |  |
|----------------------------------------------------------|------------------------------------------------|---------------------|----------------------|--|
| Sr. no                                                   | 4 Compulsory Subjects + 2 Options Subjects     | General<br>Category | Reserved<br>Category |  |
| 1                                                        | (4 Compulsory Subjects ) & Computer + Taxation | 7430                | 4780                 |  |
| 2                                                        | (4 Compulsory Subjects ) & Computer + Export   | 7130                | 4480                 |  |
| 3                                                        | (4 Compulsory Subjects ) & Computer + PSK      | 7430                | 4780                 |  |
| 4                                                        | (4 Compulsory Subjects ) & Taxation+ Export    | 5730                | 3080                 |  |
| 5                                                        | (4 Compulsory Subjects ) & Taxation+ PSK       | 6030                | 3380                 |  |

Note:-

1. Out of these above 5 groups, Students have to select any One group only.

2. Compulsory Subjects: - A/C1, A/C2, Economics, Commerce

3. Options Subjects: - Taxation, Computer, Export, PSK, (Out of these 4 options subjects, Students have to select any two option subjects as mentioned in the above table.

## **Mode of Online payment through Payment Gate way – Razor Pay**

a) Net banking

- b) Wallet / Phone Pay
- c) Credit/ Debit Card
- d) Bhim UPI, / PayTM/ Google Pay/ etc

e) RuPay DC

# Instructions for filling up online admission form:-

- Download NSS College Online Admission Mobile App from play store or use below link to downloadNSS College Admission Mobile App :-<u>https://play.google.com/store/apps/details?id=com.aspire\_app\_nss</u>
- 2. Click on **Enquire now** and fill in correct details especially Mobile number and Email id on which further correspondence will be done.
- **3.** Once registration is completed, **proceed for application** using application id and registered mobile number.
- 4. Click on **application form and fill** in the details carefully as well as select any **one group** of option subjects as mentioned in the form.
- 5. **Upload the following documents in JPEG format** (Keep the photo of documents ready foruploading before filling admission form)
  - a) XII Leaving Certificate
  - b) SSC Marksheet
  - c) HSC Marksheet
  - d) Aadhar Card
  - e) Previous Eligible Education Qualification (Sem-IV Result)\*
  - f) Sem-I/II/III/IV Results
  - g) Caste Certificate
  - h) Ration Card
  - i) Recent Photograph of Student\*
  - j) Student Signature\*
- 6. **Save Application form and Click on verify**..... (After Click on Verify, Your application will redirect to the college office for Verification and checking all the details of application form. It will be required atleast 2 or 3 Working Days for the College Staff.)
- 7. Once the Verification is done by College, Use your old login id and password (Which was sent previous year at the time SYBCom Admission for the payment.)
- 8. Once more open the Admission app and **click on login** using the above credentials for **payment of admission fees**.
- 9. On **Dash board Click on fees payment** ---- Pending fees and Make fees Payment.
- 10. Generate **provisional fees receipt** from payment history.

### Note:-

- 1. To upload all the documents in admission form students are informed to take the photos their documents into JPEG format before filling the form.
- 2. It is mandatory for all the S.Y.B.Com students seeking admission in T.Y.B.Com for AY 2022-23 to attend Orientation programme for the Guidance and Demonstration of TYBCOM Online Admission Process 2022-23.
- It is mandatory to all the students to join TYBCom Admission 2022-23 Telegram group for their queries and further update for T.Y.B.Com Admission 2022-23.
  Telegram Group Link :- https://t.me/+TQPc3A\_E0VQ2NWQ9
- 4. It is compulsory to all the students, After completed TYBCom Online admission process, with in 2 days to Submit Sem I /II/ III / IV Mark sheet Xerox along with colour passport size photo with plain background for Student ID, Examination purpose, etc to the college Office between 10.00 a.m. to 05.00 p.m

### For any queries please contact:

College Landline Number :- 022-2351 02 03 Student Support College Mobile Number :- 9136757157 Dr. Dhiraj Ovhal:- 9768937121 Dr. Pradeep Tawade :- 96194 91859 Mr. Sachin Mungase :- 9930179323 Mr. Deepak More:- 9821407547 Mr. Nitin Mirashi: - 9324993136

ply R. Outat

Dr. Dhiraj Ovhal Convener of TY/SYBCom Admission Committee

Dr. Shamim Sayed I/C Principal